# Se agrega dirección de tarjeta del servicio en recibos 7B electrónico

Guatemala, mayo de 2023

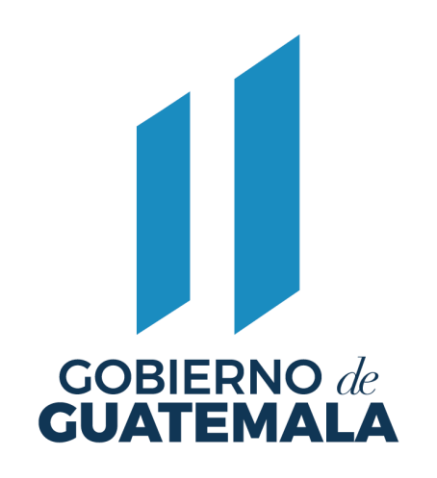

## Descripción de la actualización

En Serviciosgl se cuenta con la opción de configurar la visualización de la dirección de cada tarjeta de cualquier servicio en la impresión del recibo **7B electrónico**.

Esta opción se ubica en el módulo de Mantenimientos, y el usuario la podrá elegir, si desea que aparezca la dirección del servicio en los recibos, específicamente en servicios de agua, iusi y de arbitrios, mas no del contribuyente.

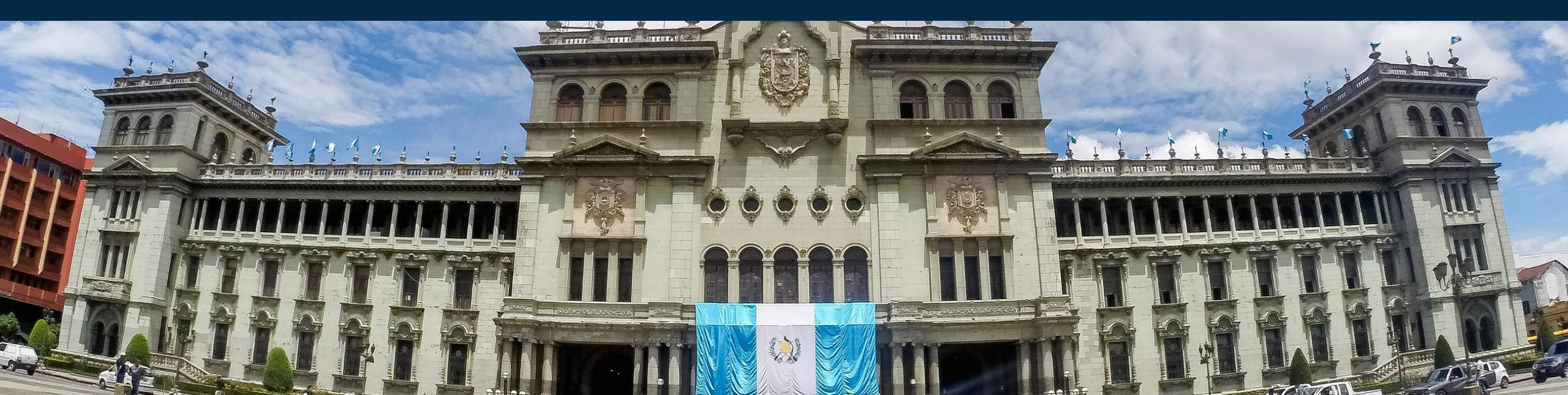

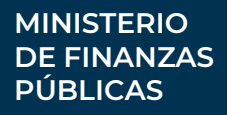

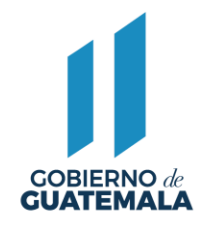

#### **Ruta a seguir:** Mantenimientos / Recibos/Recibos electrónicos

Selección de opción para que muestre la dirección del servicio en el recibo:

| Configurar dirección en recibo |                                |  |
|--------------------------------|--------------------------------|--|
|                                | Mostrar dirección del servicio |  |
|                                |                                |  |

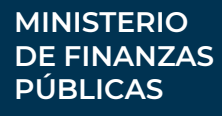

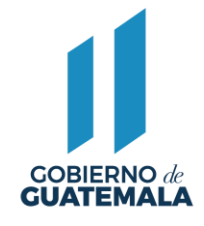

#### Atención en la revisión de la concatenación de la dirección del Catastro!! Para el caso del

servicio del IUSI, se deberán llenar los datos de dirección, en el siguiente orden:

| Avenida                 | Deberá de escribirse avenida cuando se cuente, datos alfanuméricos                |
|-------------------------|-----------------------------------------------------------------------------------|
| Calle                   | Deberá de escribirse calle cuando se cuente, datos alfanuméricos                  |
| Número Exterior         | Datos alfanuméricos                                                               |
| Número Interior         | Datos alfanuméricos                                                               |
| Zona                    | Será numérico, solo si se ingresan datos deberá también reflejar el nombre "zona" |
| Barrio/Colonia          | Se deberá de escribir si se cuenta con barrio o colonia, datos alfanuméricos      |
| Dirección de Referencia | Datos alfanuméricos                                                               |

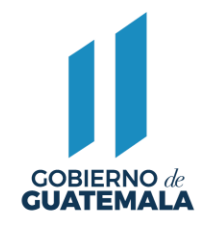

Los campos para obtener la información de la dirección en servicio del IUSI es: IUSI / Catastro/Catastro/Crear o Modificar

| <u>Gestión - Catastro</u><br>Géstión de Catastro |                 |                     |                       |                       |                    |
|--------------------------------------------------|-----------------|---------------------|-----------------------|-----------------------|--------------------|
| Datos del Catastro                               | >               | * Indica que el ca  | mpo es obligatorio    |                       |                    |
| * Número Catastral                               | 11423           |                     | Tipo de Inmueble      | URBANO                | ~                  |
| Lugar de Registro                                | [               |                     |                       |                       |                    |
| Posee Registro                                   | <b>Z</b>        |                     | * Nombre de Libro     | Seleccione una opción |                    |
| * Finca                                          | 7070            | * Folio 70          |                       | * Libro 115E          |                    |
| * Área Construcción                              | 74.8            |                     | * Área del Terreno    | 304                   |                    |
| * Valor Construcción                             | 2000            |                     | * Valor del Terreno   | 19760                 |                    |
| * Valor Cultivo                                  | 0               |                     |                       |                       |                    |
| Barrio/Colonia                                   | CANTON CHITU    | Calle               |                       | Avenida               |                    |
| Número Exterior                                  |                 | Número Interior     |                       | Zona                  | 6                  |
| Dirección de                                     | 4A AVENIDA FINA | AL NORTE 2DO. CALLE | JON LOTE 13-D (LOTE   | BALDIO)               |                    |
| Referencia                                       | Vista Provia    |                     |                       |                       |                    |
|                                                  | Dirección       | ZONA 6, CANTON CHIT | BALDIO                | D)                    | IN LOTE 13-D (LOTE |
| Exento de IUSI<br>Tipo de                        | COMPRA-VENTA    | Uso y De            | stino de Construcción | NO APLICA             | ~                  |

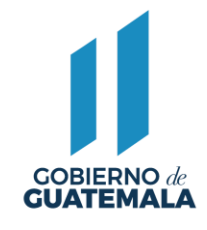

Los campos para obtener la información de la dirección en servicio de Agua es: Agua/Gestión/Tarjeta/Crear o Modificar

| <u>Gestión - AGUA</u>          |                         |                               |                     |
|--------------------------------|-------------------------|-------------------------------|---------------------|
|                                | Registro de Tarjet      | ta de Servicio                |                     |
|                                | * Indica que el camp    | o es obligatorio              |                     |
| Datos de la Tarjeta            |                         |                               |                     |
| * No. Tai                      | rjeta TE-11570          |                               |                     |
| Atributos de la Tarjeta        |                         |                               |                     |
| * Categoría del Servicio COME  | RCIAL - INDUSTRIAL DE 💙 | * Categoría de Alcantarillado | SIN ALCANTARILLAD 🗸 |
| * Dirección de Referencia UN   | IA CUADRA ANTES DEL CON | VENTO MARTA Y MARIA Z. 7      |                     |
| Fecha de Instalación           |                         | Número de Título              |                     |
| Marca de Contador              |                         | Número de Contador            |                     |
| Contribuyente                  |                         |                               |                     |
| * Nombre del Contribuyente EDW | IN ESTUARDO ESPAÑA MEN  | ENDEZ                         | Buscar              |

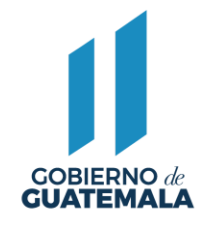

Los campos para obtener la información de la dirección en servicio de Arbitrios es: Arbitrios/Gestión/Tarjeta/Atributo de la tarjeta/Crear o Modificar

| <u>Atributos del Servicio</u>         |                                |  |
|---------------------------------------|--------------------------------|--|
| No. Tarjeta (*)                       |                                |  |
|                                       | <u>Atributos de la tarjeta</u> |  |
| Catastro                              | Buscar                         |  |
| Contribuyente (*)                     | Buscar Contribuyente           |  |
| Servicio                              | ARBITRIOS                      |  |
| CLASIFICACIÓN DEL SERVICIO/ ARBITRIO  | Licencias de Construcci¿n 🗸    |  |
| CATEGORIA DEL ARBITRIO                | [1] - NIVEL 1 🗸                |  |
| CLASIFICACIÓN DEL SERVICIO/ NEGOCIO 2 | SIN CONCEPTO                   |  |
| MODO GENERACION CUENTA CORRIENTE      | [1] - PERMANENTE V             |  |
| ANIO DE FIN                           |                                |  |
| CUOTA                                 |                                |  |
| DIRECCION DEL SERVICIO                |                                |  |
| TARIFA APLICABLE                      | TARIFA ABARROTERIAS Q. 15.00   |  |
| MES DE FIN                            |                                |  |
| ANIO DE INICIO                        |                                |  |

MINISTERIO DE FINANZAS PÚBLICAS

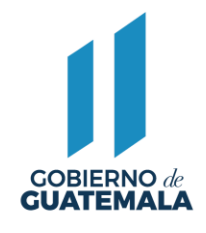

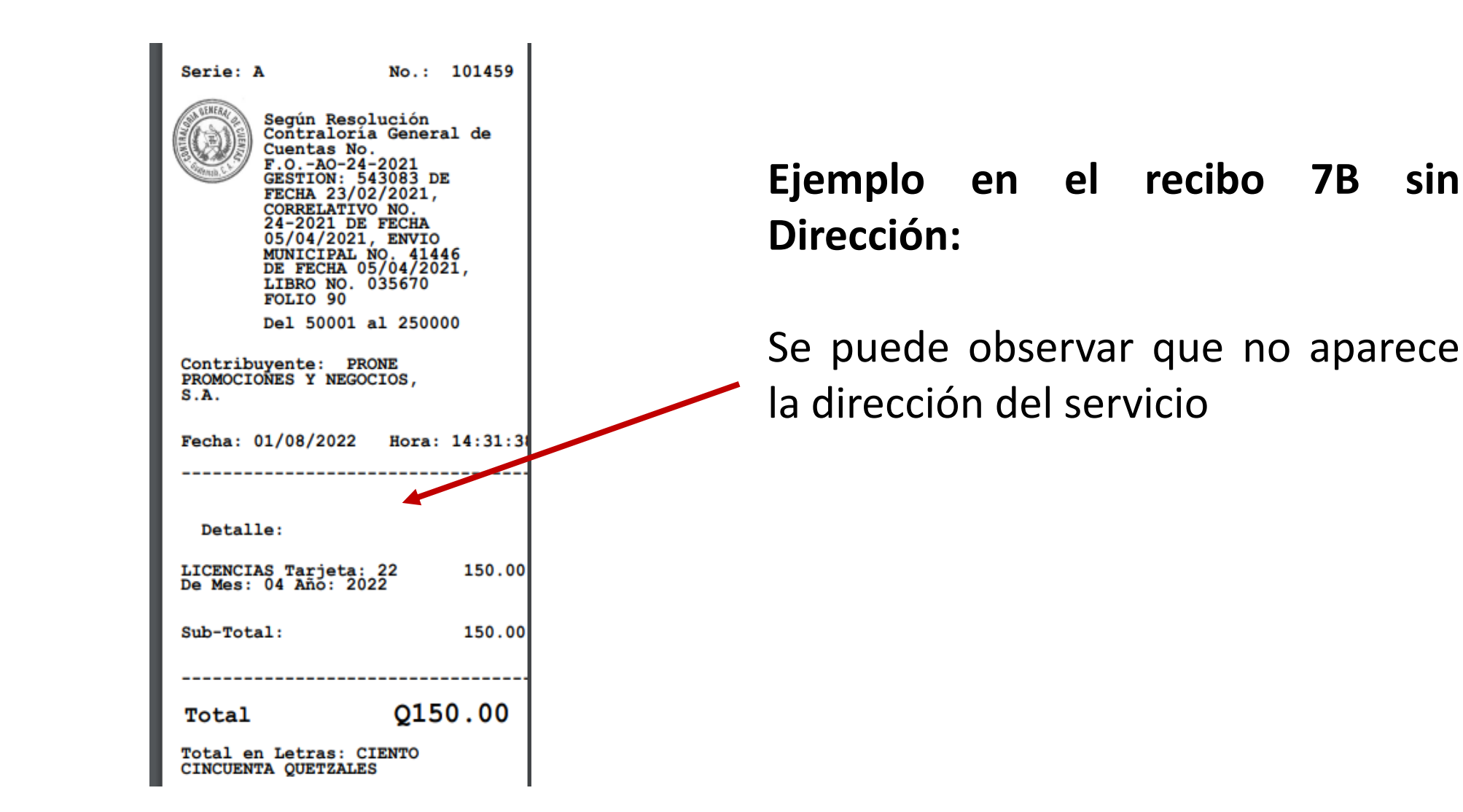

#### MINISTERIO DE FINANZAS PÚBLICAS

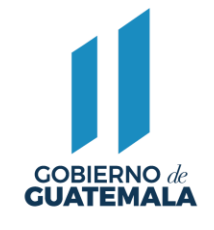

| Serie: A                                                                                                    | No.: 35                                                                                                    |
|----------------------------------------------------------------------------------------------------|----------------------------------------------------------------------------------------------------|
| Según R<br>Contral.<br>Cuentas<br>WWSAN/2<br>CLAS.:6<br>DE FECH<br>WS./000<br>CLAS.:6<br>DE FECH<br>CORRELA'<br>01-2022<br>25/08/2<br>CUENTA<br>T3-WW-W<br>MUNICIP<br>DE FECH<br>LIBRO 1<br>Y 2<br>Del 1 a | esolución<br>pria General de<br>No.<br>022<br>588-20000-S-10-2022<br>A 04-11-2022<br>3334<br>588-20000-S-10-2020<br>A 25-08-2022<br>TIVO NO.<br>DE FECHA<br>022 NO. DE<br>PRUEBA<br>S ENVIO<br>AL NO. 42624<br>A 25/08/2022<br>/66270 FOLIOS 1<br>1 100 |
| Contribuyente:<br>HERNANDEZ                                                                                                    | JUANA PÉREZ                                                                                                    |
| Fecha: 06/10/20                                                                                                    | 22 Hora: 10:54:4                                                                                                    |
|                                                                                                    |                                                                                                    |
| Detalle:                                                                                                    |                                                                                                    |
| Dirección del s<br>TRES REYES, EL<br>TUMBADOR-PÁJAPI                                                                                                    | ervicio: BARRIO<br>TA, S.M.                                                                                                    |
| Estacionamiento<br>Vehiculos Tarje<br>EST-1481 De Mes<br>2022                                                                                                    | de 150.00<br>ta:<br>: 04 Año:                                                                                                    |
| Sub-Total:                                                                                                    | 150.00                                                                                                    |
|                                                                                                    |                                                                                                    |
| Total                                                                                                    | 0150.00                                                                                                    |

.

#### Ejemplo en el recibo 7B con Dirección configurada:

Se puede observar que aparece **Dirección del servicio** 

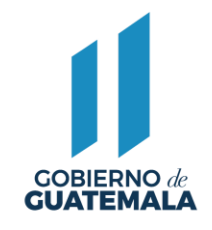

### Aclaración:

Al momento de configurar la visualización de la dirección en los recibos 7B electrónicos, ya no será posible revertir dicha parametrización en automático.

Si en algún momento necesita desactivarlo, deberá enviar nota firmada por el Señor Alcalde justificando las razones que tiene para no mostrar la dirección.

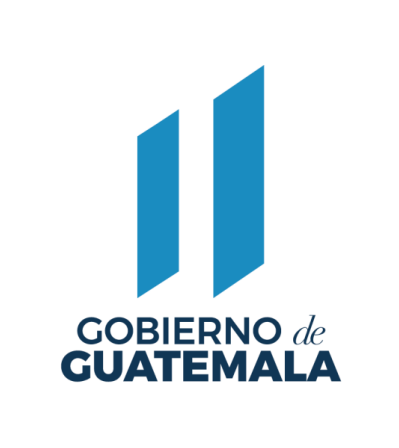

www.minfin.gob.gt

DIRECCIÓN DE ASISTENCIA A LA ADMINISTRACIÓN FINANCIERA MUNICIPAL –DAAFIM-PBX. 2374 3000 EXT. 10313